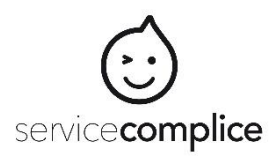

## Tutoriel : Payer via PayFip

Le paiement en ligne via PayFip de la DGFIP demande l'ouverture d'une 'fenêtre de redirection' pour afficher la page de paiement.

Il peut arriver que la fenêtre de paiement PayFiP ne s'ouvre pas, selon la configuration locale de sa machine. Si le cas se présente, il convient pour le résoudre d'autoriser l'ouverture de fenêtre pop-up et les redirections. Voici comment faire:

## sur PC :

-dans le menu de votre navigateur, aller dans "Outil", puis "Paramètres"

- -puis cliquer "Vie privée et sécurité"
- -descendre l'ascenseur au chapitre "Permissions"

## -DECOCHER "bloquer les fenêtres pop-up"

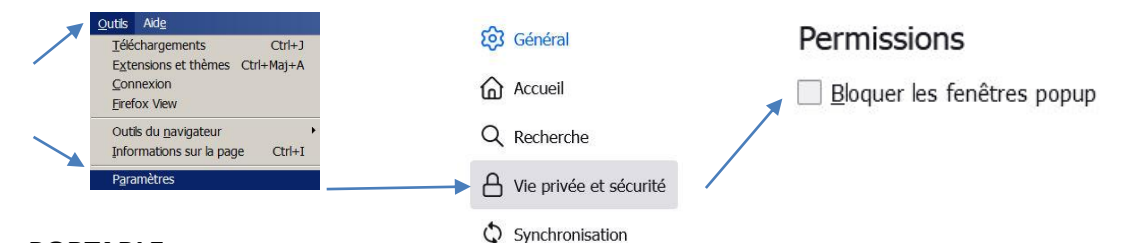

## sur PORTABLE ;

-en étant sur le navigateur Chrome, cliquer en haut à droite sur les trois points verticaux
-puis "Paramètres" (roue dentée)

-puis descendre jusqu'au paramètre avancé et cliquer "Paramètre de Site"

-cliquer sur "Pop-up et redirections"

-DECOCHER "bloquer l'affichage de fenêtres pop-up et les redirections par les sites" ou COCHER "Autoriser"

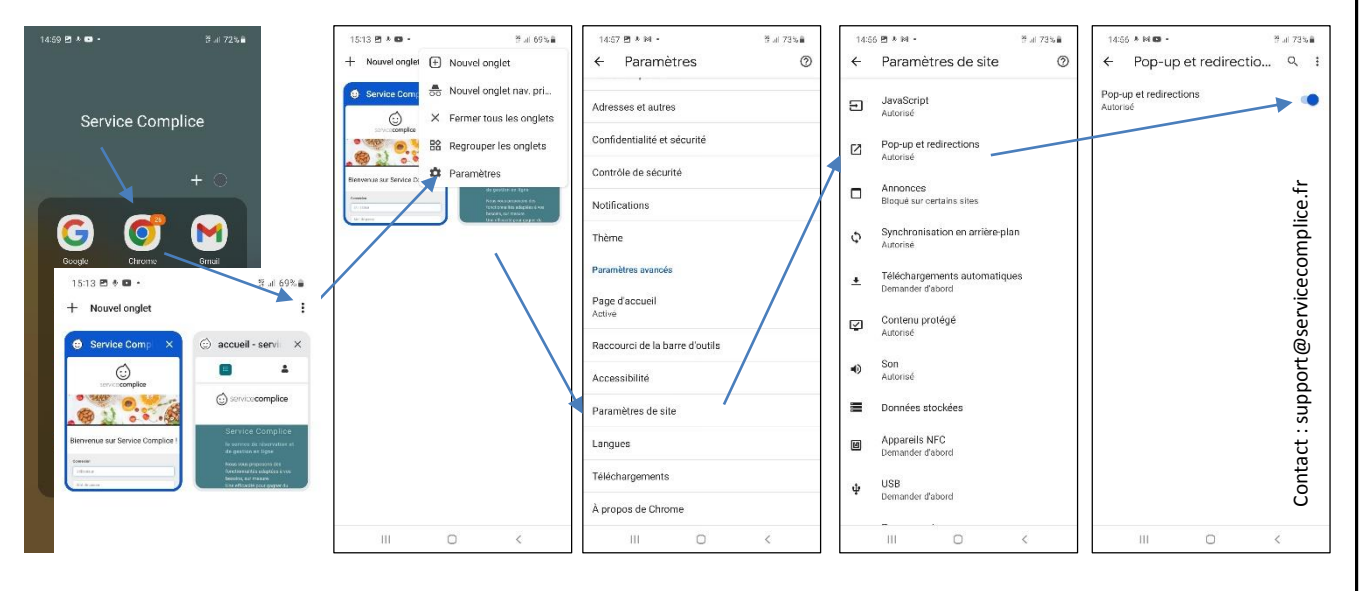